#### FreeBSDでVirtualBox

Echigo BSD Users Group(EBUG) 会長神保道夫 (karl \_at\_ ebug.jp)

#### Virtual Boxとは?

- 正式名称は「Oracle VM VirtualBox」。Oracleに
   よって開発されている仮想化ソフトウェアパッケージ。
- ・ドイツ Innotek → サン・マイクロシステムズ →
   Oracleと開発担当が変わっている。
- ソフトの扱いとしては、VmwareやMicrosoft
   Virtual PCと同列である(ソフトウェアによる仮 想化)

# 準備する(1)

- ホストOS: FreeBSD/amd64 9-CURRENT (r221802), メモリ 8GB, HDD 1.5TB
- CPU: Intel Pentium G6950
- portsから、emulators/virtualbox-ose をインストール。その際に、Build with VNC Supportのチェックを入れ、QT4, X11サポートを外す。
- これにより、Xを使用せず、コマンドラインから 管理できるようになる(サーバーなのでXは入 れたくない!)

### 準備する(2)

- 管理用マシンとして、Windows7 SP1(64bit)を 用いる。このPCに、UltraVNC等を入れておく。
- VirtualBoxはVNCを使えるようにビルドしてあるので、コンソールはVNC経由で確認する。

# 準備する(3)

- Virtual Machineを作る。作成する場所は、
   ~username/.VirtualBoxの下になるので、必要に
   応じてシンボリックリンクを貼ったりする。
- VBoxManage createvm -name Win2008 –register
   → VMの情報を作成する。VMの名前をWin2008とする
- VBoxManage modifyvm Win2008 --memory 3072 --cpus 2 --vram 32
   → VMの情報を修正する。メモリ 3G、CPU 2個、フレームバッファを32MB
- VBoxManage modifyvm Win2008 --acpi on --ioapic on
   → 複数CPUを利用するための設定
- VBoxManage modifyvm Win2008 --nic1 bridged --bridgeadapter1 re0 -nictype1 82540EM –cableconnected1 on → NICの設定。re0にブリッジし、Gigabit NICとして利用する
- VBoxManage modifyvm Win2008 –boot1 dvd → DVDからブートする

# 準備する(4)

- Virtual Diskを作る。
- VBoxManage createhd --filename Win2008.vdi --size 40000 --variant Standard → 40GBのHDDをVDI形式で作る
- VBoxManage storagectl Win2008 --name sata --add sata --controller IntelAHCI
   → sataという名称で、Intel AHCIコントローラを追加
- VBoxManage storagectl Win2008 --name ide --add ide --controller ICH6
   → ideという名称で、ICH6のIDEコントローラを追加
- VBoxManage storageattach Win2008 --storagectl sata --port 0 --device 0 --type hdd --medium Win2008.vdi → HDDを追加
- VBoxManage storageattach Win2008 storagectl ide port 0 device 0 type dvddrive medium Win2008.iso
   → DVDドライブを作成し、ISO IMAGEをマウント
- VBoxManage storagectl Win7 --name sata --sataideemulation1 4 -sataportcount 4 → SATAのポート数の指定

#### 起動する

- Virtual Boxを起動する。VNCでアクセスするためのTCP Port番号を5901,パスワードをabcd1234とした場合、次のように起動する。
- VBoxHeadless --startvm Win2008 --vnc --vncport 5900 --vncpass abcd1234
- これにより、Windows2008のインストールイメージを利用してインストーラが起動する。
- コンソールにアクセスする場合は、VNCクライア ントから、サーバーのPort 5900にアクセスする。

### 起動できない時は・・・

- Windows2008 R2 SP1は、前記の設定だけで はインストールできなかった。何となく仮想化 周りが怪しいと睨み、
- VBoxManage modifyvm Win2008 hwvirtex off -- hwvirtexexcl off
- と、Intel VT-xを無効化して実行したら、インストールでき、その後元に戻しても動いているみたい。

# インストールが終わった後は

- VBoxManage modifyvm Win2008 boot1 disk
   → HDDから優先的に起動する
- VBoxManage storageattach Win2008 --storagectl ide --port 0 --device 0 -medium emptydrive
   → マウントしていたDVDイメージをアンマウントし、ドライブを空にする
- VBoxManage modityvm Win2008 ostype windows2008\_64
   → OSタイプをWindows2008 64bitに指定。windows7とかも書ける。特に 意味はないみたい。
- VBoxManage modifyvm Win2008 --accelerate3d on -accelerate2dvideo on
   → 2D/3Dアクセラレーション機能を有効にする。これにより Windows 7/2008等でAero機能が有効にできる

# その他のコマンド

- VBoxManage showvminfo Win2008
   → VMの設定確認
- VBoxManage changevm Win2008 poweroff
   → 電源オフ
- VBoxManage modifyvm Win2008 usb on usbehci on
   → USB機能をONにする(どうやらFreeBSDでは動かない・・・?)
- VBoxManage modifyvm Win2008 –audio oss –audiocontroller ac97
   → AUDIO機能をONにする(Windows7とかでは、Realtekからオーディオドライ バをダウンロードしないとダメ)

・LinuxやWindowsでは、標準でXを利用してコントロールするため、コマンドラインから試している人が少ない

- FreeBSDはVirtualBoxのサポートOSではないようで、資料が少ない
- ・USBはaddirional扱いなので、FreeBSD側で頑張るしかない
- ・VirtualBox自体を使っている人が少ない
- → USBに関しては、状況がさっぱりわかんない!

#### ところが実は・・・

Call for Testers: VirtualBox 4.0.6 って事で、最新のVirtual BoxではUSBがサポートされているみたい。

http://lists.freebsd.org/pipermail/freebsd-emulation/2011-April/008678.html

そこで、USBが使えるかテストしてみる。

# USBをテスト(1)

まずはUSBを使用できるように権限追加。

- 1. ユーザー: karlをoperatorグループに追加
- 2. ログアウトし、operatorグループを有効にする
- 3. /etc/devfs.rulesを記述 [system=10] add path 'ugen\*' mode 0660 group operator
- 4. /etc/rc.confを修正 devfs\_system\_ruleset="system"
- 5. devfsを再起動 /etc/rc.d/devfs restart
- 6. VBoxManage list usbhost を実行し、USBデバイスが表示 されることを確認する

# USBをテスト(2)

#### USBデバイスをVMに見えるようにする。

- 1. VBoxManage list usbhostを実行し、Vendor ID, Product ID, Revision, SerialNumberを確認し、この情報をVMと結びつける
- 2. VBoxManage usbfilter add 0 --target Win2008 --name kingmax --action hold --active yes --vendorid 1687 --productid 6211 -revision 0000 --serialnumber 777081206FFFFF0000001451 → USBメモリの場合の例
- 3. VBoxManage usbfilter add 1 --target Win2008 --name card -action hold --active yes --vendorid 04e6 --productid 511a → USBタイプのFMラジオの例
- 4. VMを実行し、確認する。

# USBをテスト(3)

#### 結果は・・・

・WindowsXPでは、USBメモリは使えた

- Windows7/2008では、USBメモリは大容量ディスクとして認識はしたが、USBメモリとして認識できなかった
- ・FMチューナーやワンセグデバイスは全滅
- ・いずれのOSも、USBが普通に使えるレベルには 至っていない
- → OSの問題なのか、USBスタックの問題なのか、 設定の問題なのか、切り分けが必要

で、結局・・・

- ・ USBデバイスサーバーに逃げました(笑
- USBデバイスサーバーとは、早い話がUSB –
   Ethernet変換コンバータです。
- うちでは、IO DATAの「ETG-DS/US」があったので、ゲストOSに「Net.USB」(クライアントソフト) をインストールして使ったら、普通に使えるレベルでした。
- USBが実用できるレベルになるには、まだ先のようです。

### 細かい設定は・・・

- Virtual Boxのサイトを見るとよいでしょう。
   <a href="http://www.virtualbox.org/">http://www.virtualbox.org/</a>
- ・マニュアルは

http://www.virtualbox.org/manual/UserManual.html

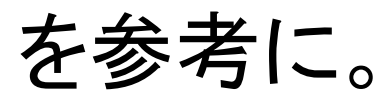